## 2021-2022 年度

# 上海市第六届大学生安全知识竞赛线上专区 操作指南

2021年9月

移动端

## Step1:下载"学习通" APP

扫描下方二维码,下载学习通 App 并安装

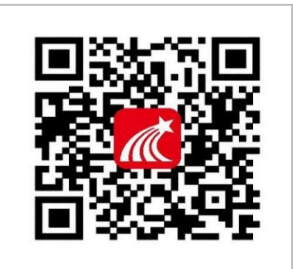

#### Step2:登录

打开 APP,点击左上角头像进入登录页面。

2021 级学生选择"新用户注册"登录,按照提示,绑定学校(单位)、学 号、姓名(请完整填写注册信息)。

其他年级学生使用"上海市大学生安全教育在线学习与考试"账号、密码登录即可。

注意: PC 端账号、密码同移动端一致。

| all 中国联通 40 下午 3:45               | @ 26%   |                                                 |              |                     |           | ad PERM | 40    | · TF4:13 |       | @ 2016     | all中国联盟 4G      | TT413 | @ 20% ( |
|-----------------------------------|---------|-------------------------------------------------|--------------|---------------------|-----------|---------|-------|----------|-------|------------|-----------------|-------|---------|
| 手机端登录方式                           | 28      | 2 k. 0                                          | C & IMD 2:57 | 2°4°                | 3 ¥ ■ 257 | <       |       |          |       |            | <               |       | 85      |
| 5 1/0-10 12-30/5 20               |         | く注册                                             | 名田           | <                   |           | 1 10    | 1     | 2 Ha     |       |            | 5 =======       |       |         |
|                                   |         |                                                 |              |                     |           | -1 483  | 7-121 | 340      |       |            | し元音信息           |       |         |
| 登录                                |         |                                                 |              |                     |           | 上海社     |       | 6        |       |            | 完善信息            |       |         |
|                                   |         |                                                 |              | 请设置资景密码             | *         | 上海社     | 1.0.0 | 选择       | 下拉框弹出 | 出学校名利      | R               |       |         |
| 手机号                               | ~       | 150****0833                                     | >            | \                   |           |         |       | -        |       | _          | L Market Street | -     |         |
|                                   |         | 中国移動開催从证据等                                      | -            | 老将要求5~10位,至少包含数字、字母 | ,好信用行力表   |         |       | *-9      |       |            | £2412-22-778-1  | PU.   |         |
| 26                                | 5128697 |                                                 |              |                     |           |         |       | BRIT     |       |            | 学导              |       |         |
|                                   |         |                                                 |              | <b>T-B</b>          |           |         |       |          |       |            | XS1Z            |       |         |
| C) REPARTNER THE DEPART OF COLUMN |         |                                                 |              |                     |           |         |       |          |       |            | Tiele           |       |         |
|                                   |         | 一眼注册                                            |              | 3 根据提示设置登录密         | 64        |         |       |          |       |            | 主语酒 姓名          |       |         |
| 登录                                |         |                                                 |              | 0                   |           |         |       |          |       | ***        |                 |       |         |
| 580128 545                        | 69892   | 其他手机号码注册                                        |              |                     |           |         |       |          |       |            |                 | 88    |         |
| 1点击新用户注册                          |         | 2占未 一健注册, 成老其它手机系                               | A #11.1 # AA |                     |           |         |       |          |       |            |                 |       |         |
| - THE BOO DE LE CARE AND          |         |                                                 |              |                     |           | 培训班     | 培训    | 人伍 吗     | 兼 ,   | •   ¥      |                 |       |         |
|                                   |         |                                                 |              |                     |           | 123     | ?!    | ABC      | DEF   |            |                 |       |         |
|                                   |         |                                                 |              |                     |           |         |       | -        | -     |            |                 |       |         |
|                                   |         |                                                 |              |                     |           | 英文      | GHI   | JKL      | MNO   | <u>~</u> ^ |                 |       |         |
|                                   |         |                                                 |              |                     |           |         | 0000  |          |       |            |                 |       |         |
|                                   |         | 🥒 勾选                                            |              |                     |           | 拼首      | PQRS  | 100      | WXTZ  | 10 17      |                 |       |         |
| 其它發展方式                            |         | EARTHERTSE (DERM) II (RAME BOULEBERE) HERTSERIE | 13 CER (+18  |                     |           | •       | ₽     | 9        | 格     | 201        |                 |       |         |

### Step3:进入活动专区

点击首页右上角邀请码,输入"shsaqjy2020",进入活动专区。

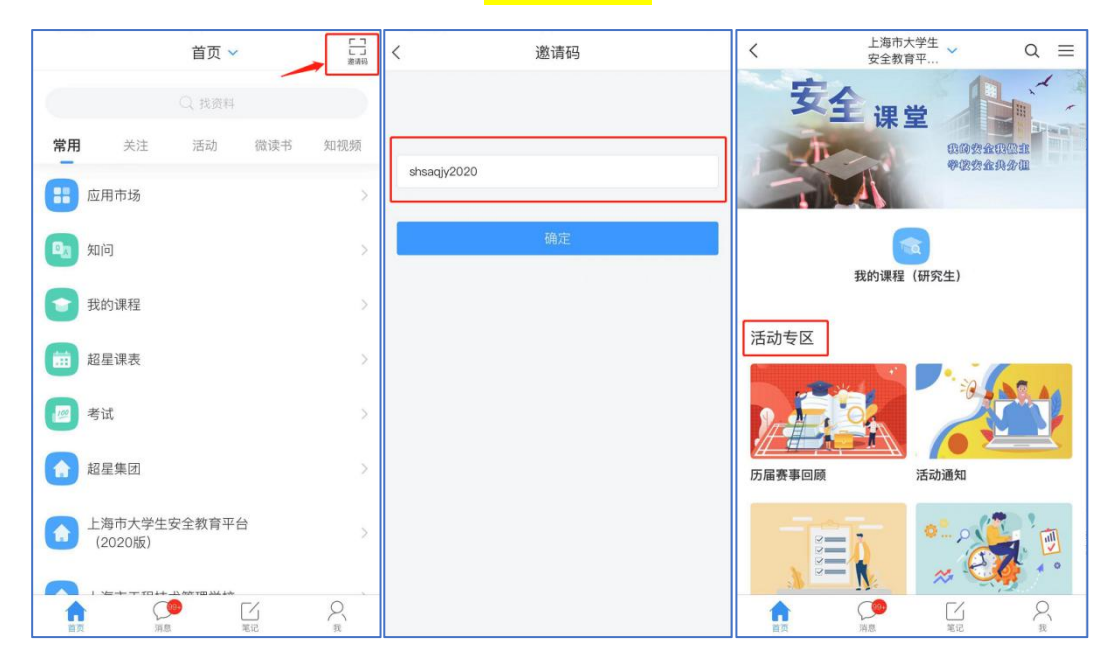

#### Step4:安全知识竞赛 PK 赛专区

点击"安全知识竞赛 PK 赛"进入知识挑战页面,点击"去挑战",挑战类型可分为:全网对战、好友 PK 和个人练习三种模式,学生可自行选择参与。

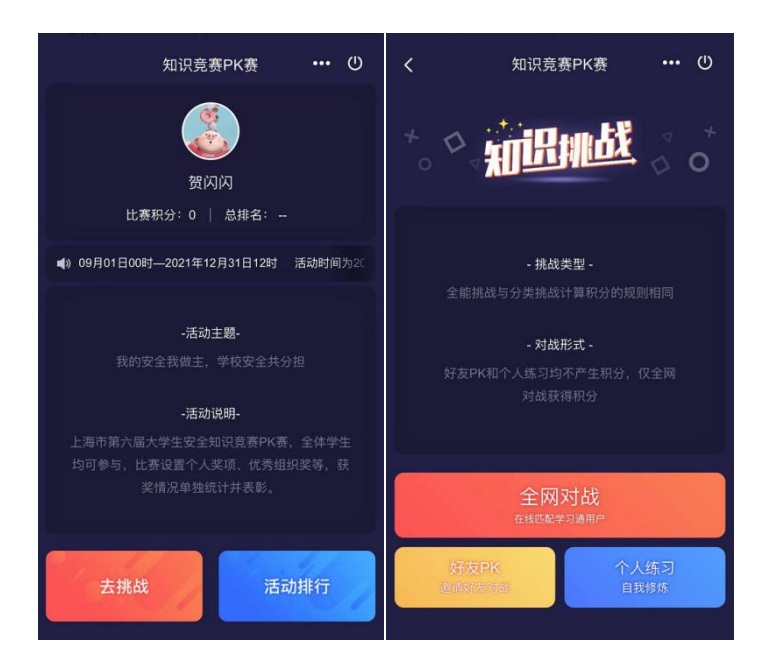

#### Step5:安全知识竞赛暨校内选拔赛专区

点击"任务"。可以看到"作业/考试",点击进入考试任务,点击"开始 考试"进入作答页面。

1、考试限时45分钟。

2、考试使用在线动态监考,请注意配合!

3、试卷共80题: 30 道单选题+20 道多选题+30 道判断题。

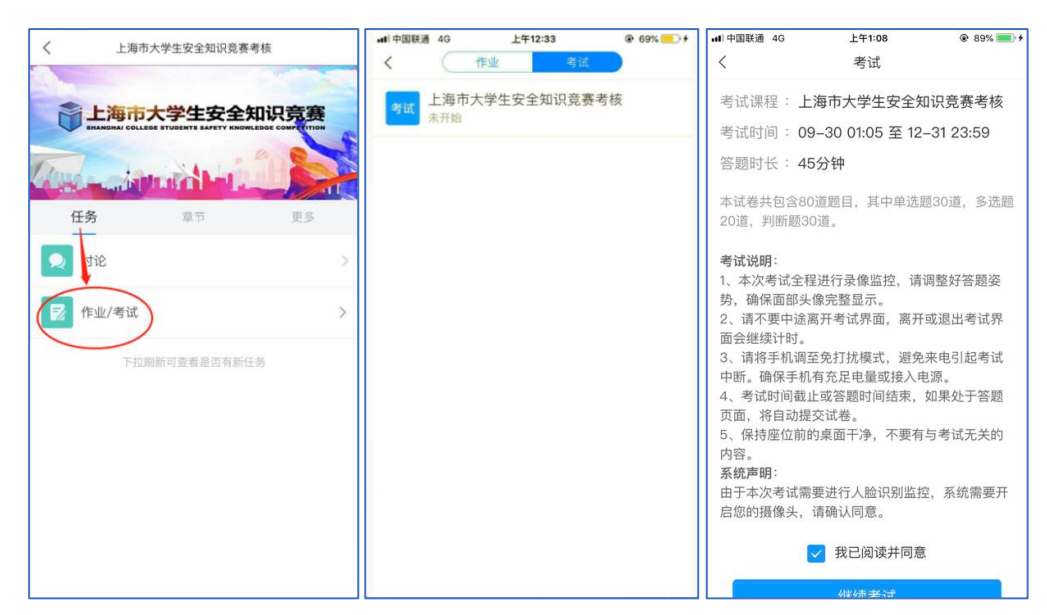

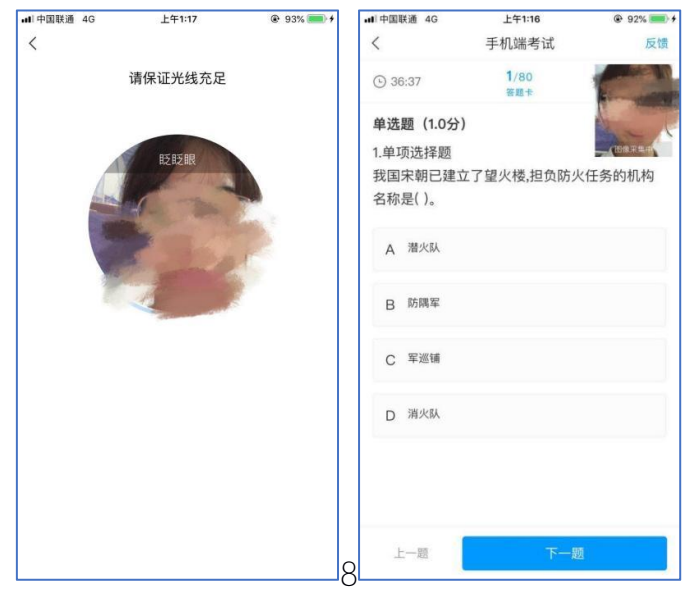

全部作答完毕确认后点击"交卷"即可。

## PC 端

#### Step1:登录

方式1:保卫学会网站

https://shus.shec.edu.cn

点击"上海市大学生安全教育在线(学习与考试)"—"用户登录"。

2021 级学生<mark>选择"新用户注册"——完善信息(注意完整填写学校、学号、</mark> 姓名信息)。

**其他年级学生**使用"上海市大学生安全教育在线学习与考试"账号、密码登录即可。

注意: PC 端账号、密码同移动端一致。

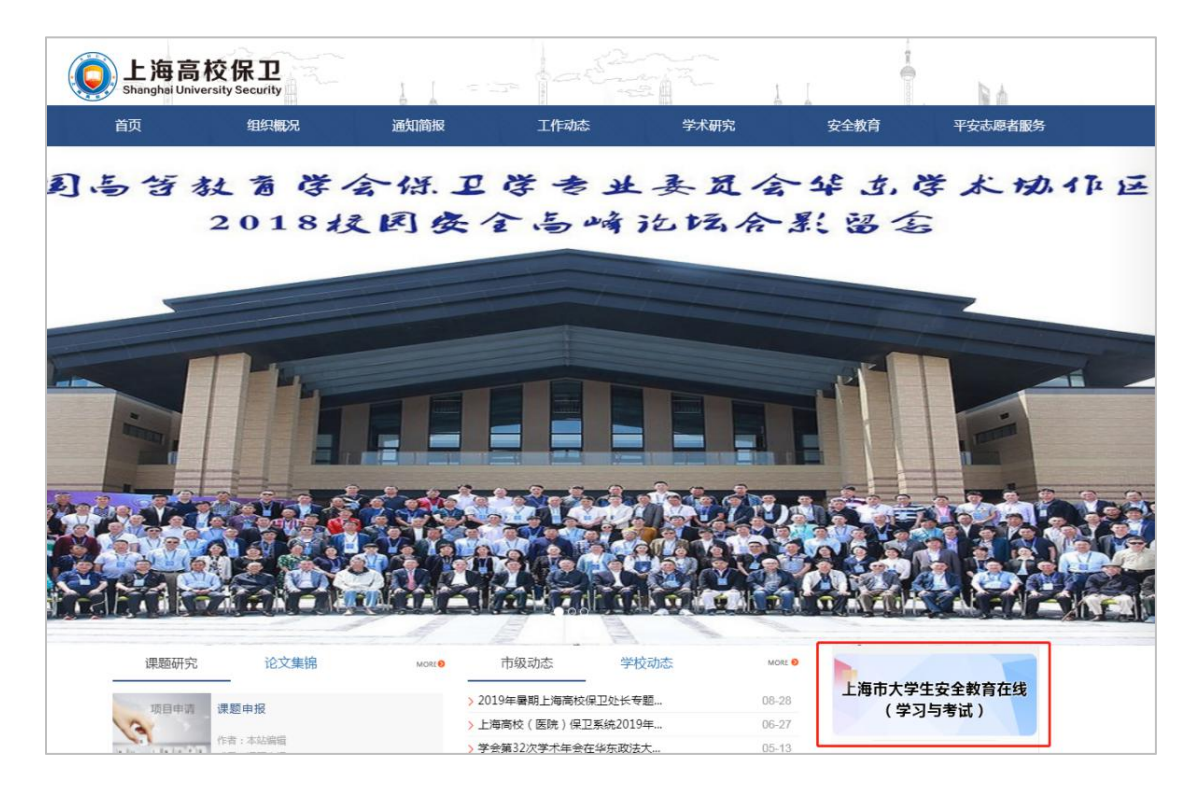

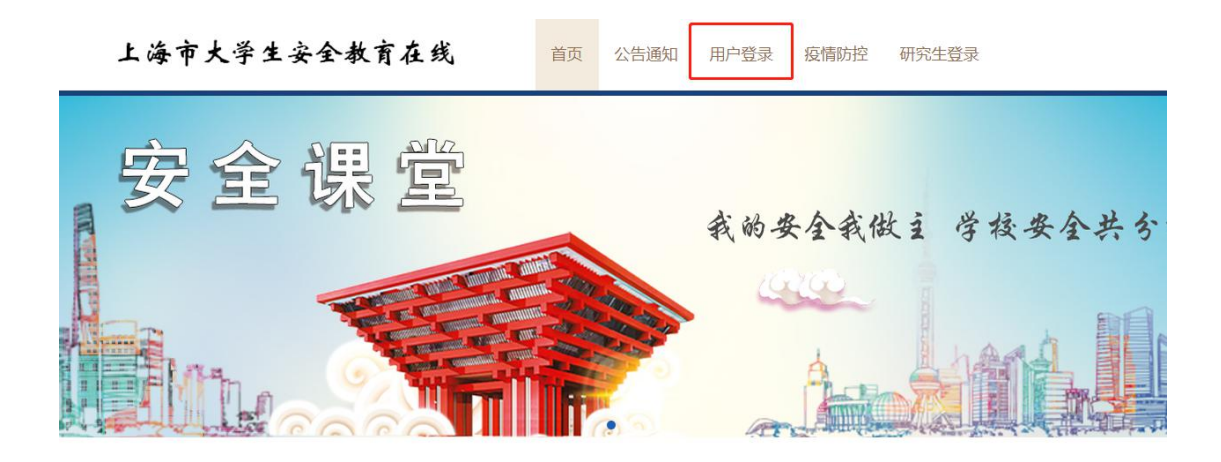

方式 2: 上海市大学生安全教育在线网站

http://shanghaius.fanya.chaoxing.com, 点击"用户登录"。

2021 级学生<mark>选择"新用户注册"——完善信息(注意完整填写学校、学号、</mark> 姓名信息)。

其他年级学生使用"上海市大学生安全教育在线学习与考试"账号、密码登录即可。

注意: PC 端账号、密码同移动端一致。

## Step2:进入 \*安全知识竞赛暨校内选拔赛 \* 专区

右上角点击账号"进入空间",或者点击"飘窗"——"进入课程"。

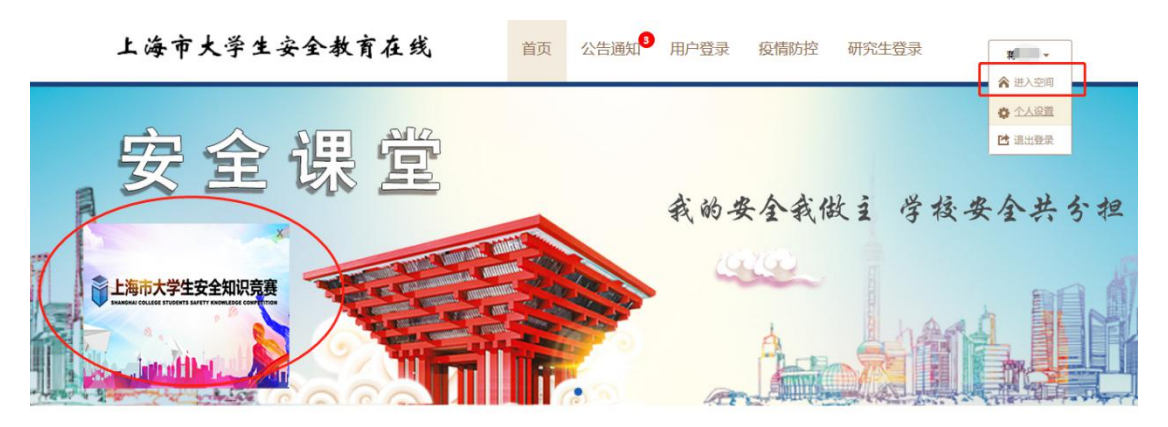

查看"上海市大学生安全知识竞赛考核"课程。

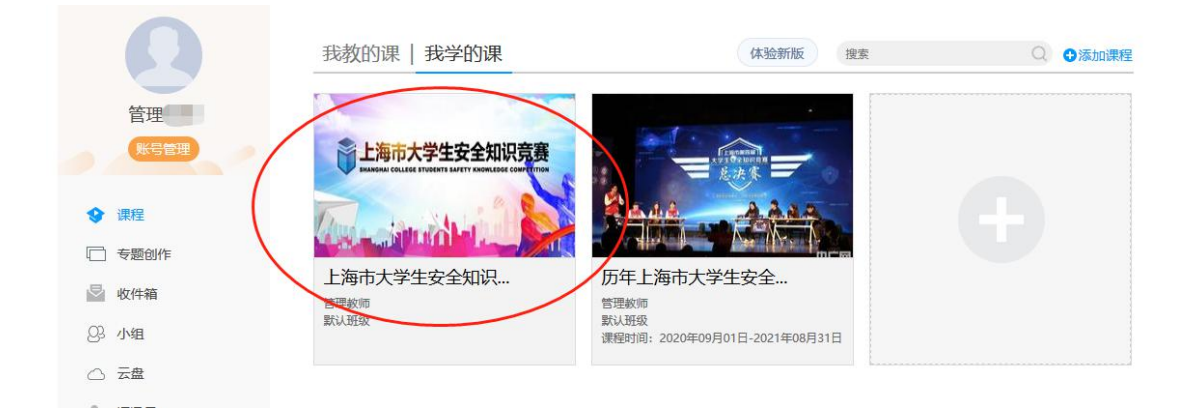

## Step3:考试

点击导航栏"考试"。

| 上海市大学生安全教育在线(学习与考试)                                                     |    |    |    |    |    | 6     | -   | 📄 管理教师 🗸 |
|-------------------------------------------------------------------------|----|----|----|----|----|-------|-----|----------|
| 上海市大学生安全知识竞 课程评价                                                        | 首页 | 任务 | 统计 | 资料 | 通知 | 作业  考 | 试试论 | 体验新版     |
| <b>我的考试</b>   待批考试                                                      |    |    |    |    |    | ~     |     |          |
| 上海市大学生安全知识<br>考试时间: 2020-10-01 00:00 至 2020-12-31<br>23:59<br>考试状态: 未开始 |    |    |    |    |    |       |     |          |

| 14 <mark>:1</mark> 9 |
|----------------------|
|                      |
|                      |
| 考试                   |
| 111                  |

点击"考试",即进入考试页面。考试限时45分钟。

30 道单选题+20 道多选题+30 道判断题, 共80题。

| 量:  | 80 ji | 瞒分:   | 100.0 | 截」 | 日期: | 2021-  | 09-07         | 14:1 | 9    |      |       |         |          |     |          |          |      | 上理   | ∎ <b>工测</b> 词 | 式账号  | 43' 48 |
|-----|-------|-------|-------|----|-----|--------|---------------|------|------|------|-------|---------|----------|-----|----------|----------|------|------|---------------|------|--------|
|     |       |       |       |    | 6   | 均容。    | ¢ <b>≭</b> ∖⊤ | 生洲海  | 「有关日 | 家中   | 全工作的  | 的国家     | i was w  | ∯不够 | 刊車か      | 罚的 由[    | 国家安全 | ≥机关か | ()(1          | በታ ነ |        |
| 早远是 | 찐     |       |       |    | 0   | Prote- |               |      |      |      |       |         |          |     | 13-3-1/2 | -3H3/H47 |      |      |               |      |        |
| 1   | 2     | 3     | 4     |    | Α.  | 30日以   | 「拘留           |      |      |      |       |         |          |     |          |          |      |      |               |      |        |
| 5   | 6     | 7     | 8     |    | 0   | 2001   | 171600        |      |      |      |       |         |          |     |          |          |      |      |               |      |        |
| 9   | 10    | 11    | 12    |    | D,  | 2001   | (下归田          |      |      |      |       |         |          |     |          |          |      |      |               |      |        |
| 13  | 14    | 15    | 16    |    | C.  | 15日以   | 下拘留           |      |      |      |       |         |          |     |          |          |      |      |               |      |        |
| 17  | 18    | 19    | 20    |    | D,  | 10日以   | 下拘留           |      |      |      |       |         |          |     |          |          |      |      |               |      |        |
| 21  | 22    | 23    | 24    |    |     |        |               |      |      |      |       |         |          |     |          |          |      |      |               |      |        |
| 25  | 26    | 27    | 28    |    | 0   | A      | 0             | В    | 0    | С    | 0     | D       |          |     |          |          |      |      |               |      |        |
| 29  | 30    |       |       |    |     |        |               |      |      |      |       |         |          |     |          |          |      |      |               |      |        |
| 多洗题 | ō     |       |       | -  |     |        |               |      |      |      |       |         |          |     |          |          |      |      |               |      |        |
|     | -     | 15.44 |       |    |     |        |               |      | -    | - 85 | عدعيد | the sec | ++ 00 == | .   | T        | 86       |      |      | Г             |      | -¥4    |
|     | 音     | 题计师   | 3     |    |     |        |               |      |      | 一型   | 日月    | 第0题/    | 共 80 题   | -   | P-       | -20U     |      |      |               | ×    | 苍      |

试题作答完成后,点击"交卷",系统会提示是否确认交卷,点击"确定交

卷"即可,若考试到达截止时间后学生未交卷则系统会自动提交。

| 返回 确定交卷                                    | 单选题               |
|--------------------------------------------|-------------------|
|                                            | 1 2 3 4 5 6       |
| 上海市大学生安全教育考试                               | 7 8 9 10 11 12    |
|                                            | 13 14 15 16 17 18 |
| 量: 80 满分:100.0 截止日期:2021-09-0714:19 43'25" | 19 20 21 22 23 24 |
|                                            | 25 26 27 28 29 30 |
| 、单选题                                       | 多选题               |
|                                            | 1 2 3 4 5 6       |
| 1 下列属于物防的是()                               | 7 8 9 10 11 12    |
| · · · · · · · · · · · · · · · · · · ·      | 13 14 15 16 17 18 |
| A、 校園围場校门                                  | 19 20             |
| B、 校园值班巡逻                                  | 判断题               |
| C、 录像监控                                    | 1 2 2 1 5 6       |
| D、 防盗红外报警                                  |                   |